# EASY STEPS

## ADPICS

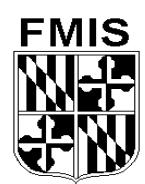

### INTERAGENCY VOUCHER AND DIRECT VOUCHER PROCESSING

June 2002

| 😤 ADC - RUMBA Mainframe Display 🖉 🖉 🗷 🖉 🔔 🖉 🔔 🖉                                     | 1              |
|-------------------------------------------------------------------------------------|----------------|
| Ele Edit View Connection Transfer Options Tools Help                                |                |
|                                                                                     |                |
| PCHL1500 V4.1 MD TRN ADVANCED PURCHASING/INVENTORY 06/06/2002 7:49 AM               | 1              |
| LINK TO: INVOICE HEADER ENTRY                                                       |                |
| NOTE PAD : INVOICE ALL : N (Y/N)                                                    |                |
| INVOICE SEQ : DOC TYPE : IV INV DATE : 060502                                       |                |
| INVOICE NUMBER : VENDOR'S INVOICE # DATE REC : 060102                               |                |
| ACTION INDICATOR : N FILTER IND: INTF TYPE: XX VOUCHER NO:                          |                |
| PURCHASE ORDER NO : R00P2200003 DEPT: R00 LETTERS SENT:                             |                |
| DOCUMENT STATUS : P.O. DOCUMENT BALANCE:                                            |                |
| PROPERTY ID : INVOICE AMOUNT :                                                      |                |
| VENDOR NUMBER :                                                                     |                |
| ADDRESS :                                                                           |                |
| CITV. ST. 7ID.                                                                      |                |
|                                                                                     |                |
|                                                                                     |                |
|                                                                                     |                |
| OTHER CHARGES :                                                                     |                |
|                                                                                     | ат, »          |
|                                                                                     | Interagency    |
| SF AGY YR INDEX PCA OBJ AOBJ GRANT/PH PROJ/PH AG1 AG2 AG3 sho                       | uld be changed |
| 5110                                                                                |                |
| F1-HELP F3-DELETE F5-NEXT F6-VIEW DOC F8-QUICK ENTRY F9-LINK                        | to "Y"         |
| F10-SAVE F11-VIEW ACCTG F12-REJECT ENTER-INQUIRE CL-EXIT                            |                |
| RECORD DOES NOT EXIST, PLEASE TRY AGAIN                                             |                |
| Ready   Running   APL   NUMFLD   ADTES3A   OVR   CAP   NUM   W   17,23   7:48:04 AM |                |

- 1. **<TAB>** to the INV DATE field and enter the date printed on the vendor's invoice.
- 2. **<TAB>** to the INVOICE NUMBER field and enter the vendor invoice number.
- 3. **<Tab>** to the DATE REC field and enter the date the invoice was received in your agency.
- 4. **<TAB>** to the PURCHASE ORDER NO field and enter the ID number of the purchase order associated with the invoice.
- 5. **<TAB>** to the INTERAGENCY field and enter a "Y".
- 6. Press **F-10 SAVE** to save the invoice. The system will generate an invoice sequence number and transfer to the Invoice Detail Entry (1510) screen. The purchase order detail line information is displayed on the Invoice Detail Entry (1510) screen. NOTE: If the purchase order has a progress payment match type, the system will transfer to the Invoice Detail Entry (1515) screen.

| 😤 ADC - RUMBA Mainframe Display                                                        | " 🛛 🗶 🖸 🖉 🔍 🌮 _ 🗗 🗙   |
|----------------------------------------------------------------------------------------|-----------------------|
| Elle Edit <u>V</u> iew Connection T <u>r</u> ansfer Options <u>T</u> ools <u>H</u> elp | 1245-                 |
|                                                                                        | <u>рада</u>           |
| PCHL1510 V4.1 MD TRN ADVANCED PURCHASING/INVENTORY 06/06                               | 5/2002 8:13 AM        |
| LINK TO: INVOICE DETAIL ENTRY                                                          |                       |
|                                                                                        |                       |
| INVOICE SEQ : R00IV206117 INVOICE NUMBER: VENDOR'S INVOICE                             | #                     |
| PURCHASE ORDER: R00P2200003 REQUISITION : R00P2200003 L                                | INE NO : 001          |
| COMMODITY ID : 80517 ATHLETIC FIELD MARKERS AN U                                       | J/M : EA              |
| PART NO :                                                                              |                       |
| QTY REMAINING : 1.00 PO UNIT COST: 19.9900 PO                                          | DISCOUNT :            |
| QTY_INVOICED : _ 1.00 UNIT COST : 19.9900 IVC                                          | DISCOUNT:             |
| STATE TAX : LOCAL TAX : TOTAL:                                                         | 19.99                 |
| DESCRIPTION: BLUCK                                                                     | 001 OF 001            |
|                                                                                        |                       |
|                                                                                        |                       |
|                                                                                        |                       |
|                                                                                        |                       |
|                                                                                        |                       |
|                                                                                        |                       |
|                                                                                        |                       |
|                                                                                        |                       |
|                                                                                        |                       |
| F1-HELP F3-DELETE F5-NEXT F6-VIEW DOC F7-PRIOR                                         | BLK                   |
| F8-NEXT BLK F9-LINK F10-SAVE F11-VIEW ACCTG ENTER-ING                                  | UIRE CL-EXIT          |
| NO MORE DETAIL LINES, DETAIL DATA ENTRY COMPLETE                                       |                       |
| Ready Running APL NUMFLD ADTFS3A OVR CAP                                               | NUM W 9,18 8:10:56 AM |

- 7. Enter the quantity from the vendor's invoice in the QTY INVOICED field for the detail line displayed.
- 8. **<TAB>** to the UNIT COST field and enter the unit cost from the vendor's invoice for the detail line displayed.
- 9. Press F10-SAVE. If the purchase order has more than one detail line, the next detail line is displayed. Repeat steps 7 9 until all items on the invoice have been entered. The message "NO MORE DETAIL LINES, DETAIL DATA ENTRY COMPLETE" is displayed when the last item on the purchase order is updated. NOTE: If this is a progress payment, the system will only require the TOTAL AMOUNT INVOICED field to be completed on the Invoice Detail Entry (1515) screen.
- 10. When you are finished recording the detail invoice data, press **<CLEAR>** to return to the Invoice Header Entry (1500) screen.

| 😤 ADC - RUMBA Mainframe Display 💆 💹 🖉 🖉 🦉 🖉                            |                 |
|------------------------------------------------------------------------|-----------------|
| Ele Edit View Connection Transfer Options Tools Help                   |                 |
| D 28 8 2 1 1 1 1 1 1 1 1 1 1 1 1 1 1 1 1                               |                 |
| PCHL 1500 V4.1 MD TRN ADVANCED PURCHASING/INVENTORY 06/06/2002 8:16    | AM              |
| LINK TO: INVOICE HEADER ENTRY                                          |                 |
| NOTE PAD : N INVOICE ALL : N (Y/N)                                     | )               |
| INVOICE SEQ : R00IV206117 DOC TYPE : IV INV DATE : 06/05/2002          | 2               |
| INVOICE NUMBER : VENDOR'S INVOICE # DATE REC : 06/01/2002              | 2               |
| ACTION INDICATOR : E FILTER IND: INTF TYPE: XX VOUCHER NO: 🔍           |                 |
| PURCHASE ORDER NO : R00P2200003 DEPT: R00 LETTERS SENT: 0              |                 |
| DOCUMENT STATUS : POST P.O. DOCUMENT BALANCE: 19.99                    | A voucher       |
| PROPERTY ID : INVOICE AMOUNT : 19.99                                   | 1 '11 1         |
| VENDOR NUMBER : 1526002033 STATE OF MARYLAND                           | number will be  |
| ADDRESS : STATE CIRCLE                                                 | generated if    |
|                                                                        | generated II    |
| CITY: ANNAPOLIS SI: MU ZIP: 21401                                      | there are no    |
| F.U.B. PUINT : DEST DISCUUNT TERMS : NET                               | matching errors |
| DISTRIBUTION METHOD: D PAYMENT LODE: 00 REJECT CODE:                   | matching errors |
| FREIGHT : MAILH TYPE : AZ INTERAGENLY: Y                               |                 |
| UTHER CHARGES :                                                        |                 |
|                                                                        |                 |
| SF AGY YR INDEX PCA OBJ AOBJ GRANT/PH PROJ/PH AG1 AG2 AG3              |                 |
|                                                                        |                 |
| F1-HELP F3-DELETE F5-NEXT F6-VIEW DOC F8-QUICK ENTRY F9-LINK           |                 |
| F10-SAVE F11-VIEW ACCTG F12-REJECT ENTER-INQUIRE CL-EXIT               |                 |
| INVOICE POSTED, VOUCHER NOT GENERATED - MATCH FAILED OR RCV RPT NEEDED |                 |
| Ready Running APL NUMFLD ADTES3A OVR CAP NUM W 4,23 E                  | :14:10 AM       |

- 11. **Verify** that the information entered for this invoice is correct. It is especially important to verify the vendor information.
- 12. If all information is correct, **<TAB>** to the ACTION INDICATOR field, type **"P"** and press **F10-SAVE**. One of two messages will appear when the invoice is posted:
  - INVOICE POSTED, VOUCHER NOT GENERATED -MATCH FAILED OR RCV RPT NEEDED... This message indicates that matching between the purchase order, receiving, and invoice was unsuccessful.
  - VOUCHER \_\_\_\_\_\_SUCCESSFULLY GENERATED, INVOICE POSTED... This message indicates that the matching process was successful. The system has generated a voucher for this invoice.
- 13. After the voucher ID number has been generated, link to the Voucher Header Entry (1410) screen to complete the voucher.

| 禁ADC - RUMBA Mainframe Display 🖉 🖬 🗷 😡                                                                                                    | <u>aque _ ax</u>   |
|----------------------------------------------------------------------------------------------------|--------------------|
| Ele Edit View Connection Transfer Options Tools Help                                                                                                    | a state of         |
| D22 @ X @ @ 2 \$ 52 A A & 02 96 96 1 1 M                                                                                                    |                    |
| PCHL1410 V4.1 MD TRN ADVANCED PURCHASING/INVENTORY 06/06/2002                                                                                                    | 8:32 AM            |
| LINK TO: VOUCHER HEADER ENTRY                                                                                                    |                    |
| VOUCHER NUMBER : DOC TYPE : VC DATE DUE:   ACTION INDICATOR : PAY CODE: INTF TYPE: VC EFF DATE:   STATUS : CHECK NO: NOTE PAD:   DEPARTMENT : R00 FMIS TRAINING DEPARTMENT | (Y/N)              |
| AMOUNT VOUCHERED : MATCH TYPE : CREATE:                                                                                                    |                    |
| PURCHASE ORDER NO : PARTIAL/FINAL: (P/F) UPDATE:                                                                                                    | Enter "P" for a    |
| INVOICE NUMBER : FILTER IND. POST :                                                                                                    |                    |
| INVOICE DESC : BPD ID:                                                                                                    | partial payment    |
| VENDOR NUMBER :                                                                                                    | or "F" for a final |
| ADDRESS :                                                                                                    | of 1° for a fillar |
| CITY: ST: ZIP:<br>FREIGHT : :                                                                                                    | payment            |
|                                                                                                    |                    |
| DISTRIBUTION METHOD: RETAINAGE AMT:                                                                                                    |                    |
| MASTER ACCOUNTING INFORMATION -                                                                                                    |                    |
| SF AGY YR INDEX PCA OBJ AOBJ GRANT/PH PROJ/PH AG1 AG2 AG3                                                                                                    |                    |
| FI-HELP F3-DELETE F4-VIEW DETAILS F5-NEXT F6-VIEW-DOC F7-I<br>F9-LINK F10-SAVE F11-VIEW ACCTG CL-EXIT ENTER-INOUIRE                                                        | NTERAGY            |
| RECORD DOES NOT EXIST, PLEASE TRY AGAIN                                                                                                    |                    |
| Ready Running APL NUMFLD ADTFS3A OVR CAP NUM W                                                                                                    | 4,23 8:30:50 AM    |

- 14. Type the generated voucher ID number in the VOUCHER NUMBER field and press **<ENTER>**. The system will recall the voucher information.
- 15. **<TAB>** to the PARTIAL/FINAL field. If this is a partial payment against the purchase order, enter "P". If this is a final payment against the purchase order, enter "F".
- 16. Press **F10-SAVE** to save the voucher. The system will transfer to the Interagency Transfer Credit (1840) screen.

| 🙀 ADC - RUMBA Mainframe Display         | 📕 🖬 🗷                                    | <u>∎∎ì@_</u> _₽×  |
|-----------------------------------------|------------------------------------------|-------------------|
| Ele Edit View Connection Transfer Optic | ons Itools Help                          | 22                |
|                                         | <u> 448 96 91 1 9 8</u>                  |                   |
| PCHL1840 V4.1 MD TRN                    | ADVANCED PURCHASING/INVENTORY 06/06/2003 | 2 8:42 AM         |
| LINK TO:                                | INTERAGENCY TRANSFER CREDIT              |                   |
|                                         |                                          |                   |
| VOUCHER ID:                             | VCH TOTAL: CREDIT TOTAL:                 |                   |
| AR DOC ID:                              | AR DOC SFX: TCODE:                       |                   |
| LN AGY YR INDEX PCA                     | OBJ AOBJ GRANT/PH PROJ/PH AGI AG2 AG3    | AMOUNT            |
|                                         |                                          |                   |
| AR DOC ID:                              | AR DOC SFX: TCODE:                       |                   |
| LN AGY YR INDEX PCA                     | UBJ AUBJ GRANT/PH PRUJ/PH AGT AG2 AG3    | AMOUNT            |
| AD DOC 10-                              |                                          |                   |
| HK DUC ID:                              |                                          | ANOUNT            |
| EN HGT TR INDEX PCH                     | UBJ HUBJ GRHNI/PH PRUJ/PH HGI HGZ HGJ    | HIUUNI            |
|                                         |                                          |                   |
| IN AGY VE INDEX PCA                     | ORI ANRI CRANT/PH PROI/PH AGI AG2 AG3    | AMOUNT            |
| En hor in Thoes I ch                    |                                          | hiloonii          |
| AR DOC ID:                              | AR DOC SEX: TCODE:                       |                   |
| LN AGY YR INDEX PCA                     | OBJ AOBJ GRANT/PH PROJ/PH AG1 AG2 AG3    | AMOUNT            |
|                                         |                                          |                   |
| AR DOC ID:                              | AR DOC SFX: TCODE:                       |                   |
| LN AGY YR INDEX PCA                     | OBJ AOBJ GRANT/PH PROJ/PH AG1 AG2 AG3    | AMOUNT            |
|                                         |                                          |                   |
| F1-HELP F3-DELETE FS                    | -LINK F10-SAVE ENTER-INQU                | JIRE CL-EXIT      |
| RECORD DOES NOT EXIST,                  | , PLEASE TRY AGAIN                       |                   |
| Ready                                   | Running APL NUMFLD ADTESSA OVR CAP NUM   | W 5,14 8:39:58 AM |
|                                         |                                          |                   |

#### PROCESSING INTERAGENCY TRANSFER CREDIT WITH AN ACCOUNTS RECEIVABLE

- a. In the AR DOC ID field, enter the Accounts Receivable Document supplied by the billing agency.
- b. **<TAB>** to the AR DOC SFX field and enter the suffix of the Accounts Receivable Document supplied by the billing agency.
- c. In the TCODE field, enter the transaction code supplied by the billing agency. Note: See Crosswalk on next page.
- d. In the AGY field, enter the Financial Agency supplied by the billing agency.
- e. In the YR field, enter the fiscal year supplied by the billing agency.
- f. **<TAB>** to the AMOUNT field and enter the amount of the voucher applied to this Accounts Receivable Document.
- g. Repeat the steps above for each Accounts Receivable Document/Suffix.
- h. Press F10-SAVE to save the Interagency Transfer Credit (1840) screen.
- i. **<CLEAR>** back to the Voucher Header Enter (1410) screen.

#### CROSSWALK BETWEEN R\*STARS AND ADPICS INTERAGENCY TCODES WITH AN ACCOUNTS RECEIVABLE

| R*STARS     | ADPICS      |                                                |
|-------------|-------------|------------------------------------------------|
| Interagency | Interagency | Description                                    |
| 431         | 481         | A/R Billed Revenue Due From Funds              |
| 432         | 485         | A/R Billed Reduction of Expenditures           |
| 433         | 488         | A/R Billed Revenue                             |
| 436         | 482         | A/R Billed Reduction of Expenditures Due From  |
|             |             | Other Funds                                    |
| 441         | 486         | A/R Billed Revenue Due From Federal Government |
| 442         | 487         | A/R Billed Revenue Due From Local Government   |

| 😤 ADC - RUMBA Mainframe Display          |                                  | 8 • × 9 • × 9 • ×            |
|------------------------------------------|----------------------------------|------------------------------|
| Ele Edit View Connection Transfer Option | ns Iools Help                    | 22                           |
|                                          | <u>ale 200 de 10 m</u>           |                              |
| PCHL1840 V4.1 MD TRN                     | ADVANCED PURCHASING/INVENTORY    | 06/06/2002 8:42 AM           |
| LINK TO:                                 | INTERAGENCY TRANSFER CREDIT      |                              |
|                                          |                                  |                              |
| VOUCHER ID:                              | VCH TOTAL: CREDIT                | TOTAL:                       |
| AR DOC ID: _                             | AR DOC SFX: TCODE:               |                              |
| LN AGY YR INDEX PCA                      | OBJ AOBJ GRANT/PH PROJ/PH AGI AG | G2 AG3 AMOUNT                |
|                                          |                                  |                              |
| AR DOC ID:                               | AR DOC SFX: TCODE:               |                              |
| LN AGY YR INDEX PCA                      | OBJ AOBJ GRANT/PH PROJ/PH AGI AG | 32 AG3 AMOUNT                |
| AD DOG 10                                |                                  |                              |
| AR DUL ID:                               | AR DUL SFX: ILUDE:               |                              |
| LN AGY YR INDEX PLA                      | UBJ AUBJ GRANI/PH PRUJ/PH AGI AU | a2 AG3 AMUUNT                |
| AP DOC ID.                               | AP DOC SEX. TOODE.               |                              |
| IN ACY VE THEY PCA                       | NR DOC SFX: ICODE:               | C2 0C3 0MOUNT                |
| EN HGT TK INDEX PCH                      | UBJ HUBJ GKHNI/FN FRUJ/FN HGI HU | az HGS HHOUNT                |
|                                          | AP DOC SEX. TOODE.               |                              |
| IN ACY VP INDEX PCA                      | ORI AORICRANT/PH PROI/PH ACI AC  | C2 AC3 AMOUNT                |
| EN HOT TK TROEX FOR                      |                                  | Allower and a second         |
| AR DOC ID:                               | AR DOC SEX: TOODE:               |                              |
| IN AGY YR INDEX PCA                      | ORI AORI GRANT/PH PROJ/PH AGI AG | 62 A63 AMOUNT                |
|                                          |                                  |                              |
| F1-HELP F3-DELETE F9-                    | -LINK F10-SAVE                   | ENTER-INQUIRE CL-EXIT        |
| RECORD DOES NOT EXIST.                   | PLEASE TRY AGAIN                 |                              |
| Ready                                    | Running APL NUMFLD ADTES3A O     | VR CAP NUM W 5,14 8:57:08 AM |

#### PROCESSING INTERAGENCY TRANSFER CREDIT WITHOUT AN ACCOUNTS RECEIVABLE

- a. **<TAB>** to the TCODE field and enter the transaction code supplied by the billing agency. NOTE: See Crosswalk on next page.
- b. In the AGY field, enter the Financial Agency supplied by the billing agency.
- c. In the YR field, enter the Fiscal Year supplied by the billing agency.
- d. Complete the INDEX (if required), PCA, AOBJ and AMOUNT fields supplied by the billing agency.
- e. Repeat the steps above for each Accounting Line being credited by this voucher.
- f. Press F10-SAVE to save the Interagency Transfer Credit (1840) screen.
- g. **<CLEAR>** back to the Voucher Header Entry (1410) screen.

#### CROSSWALK BETWEEN R\*STARS AND ADPICS INTERAGENCY TCODES <u>WITHOUT AN ACCOUNTS RECEIVABLE DOCUMENTS</u>

| <b>R*STARS</b> | ADPICS      |                                             |
|----------------|-------------|---------------------------------------------|
| Interagency    | Interagency | Description                                 |
| 410            | 480         | Revenue Adjustment without A/R              |
| 411R           | 480         | <b>Revenue Adjustment without A/R</b>       |
| 412            | 490         | <b>Reduction of Expenditure without A/R</b> |
| 413R           | 490         | <b>Reduction of Expenditure without A/R</b> |
| 430            | 489         | Revenue Deposit without A/R                 |
| 430            | 480         | Revenue Adjustment without A/R              |

- 17. After the data on the Voucher Header Entry (1410) screen has been verified, press <TAB> to position the cursor in the ACTION INDICATOR field, type "P" and press F10-SAVE. The system will return one of the following messages:
  - VOUCHER POSTED. The voucher has successfully posted.
  - VOUCHER IS SUBMITTED FOR APPROVAL PROCESSING. Your agency has defined electronic approvals for vouchers. When the final approval is received, the voucher will post.
  - EDIT ERRORS IN R\*STARS, PRESS F10 TO SUBMIT. Do not press F10. The voucher is receiving errors in the accounting system during the interface process. Press F11-VIEW ACCTG, select the line that shows an "E" in the "E-Error Column" and press F2-VIEW ERROR to view the error. If no errors are indicated, press F6-INTERAGY, select the line that shows an "E" in the "E-Error Column" and press F2-VIEW ERROR to view the error.
  - LIKE AGENCIES EXIST ON CREDIT AND DEBIT LINES, PRESS F10 TO SUBMIT. This is a warning message that the agency being both credited and debited are one and the same. Press F10 to submit the payment for processing.

| 👾 ADC - RUMBA Mainframe Display                                    | e e se se se se se se se se se se se se |
|--------------------------------------------------------------------|-----------------------------------------|
| Ele Edit View Connection Transfer Options Tools Help               | 1                                       |
| D 26 2 3 1 1 1 2 2 3 2 4 4 2 3 5 5 5 5 5 5 5 5 5 5 5 5 5 5 5 5 5 5 |                                         |
| PCHL 1800 V4.1 MD TRN ADVANCED PURCHASING/INVENTORY                | 06/06/2002 12:18 PM                     |
| LINK TO: DIRECT VOUCHER HEADER ENTRY                               |                                         |
| DIR VOUCHER ID: DOC TYPE: DV                                       | EFF DATE :                              |
| ACTION IND : N FILTER IND: CHECK NO:                               | INTF TYPE: DV                           |
| VEN INVOICE NO: VENDOR INVOICE ## INTERAGENCY: Y                   | INVOICE DATE: 060102                    |
| INVOICE DESC :                                                     | IVC RECPT DT: 060502                    |
| DEPARTMENT : R00                                                   | DUE DATE :                              |
| CONTACT :                                                          | DISC TERMS: NET                         |
| TELEPHONE : EXT. BPO ID:                                           | NOTE : N                                |
| VOUCHER AMOUNT: RETAINAGE AMT:                                     | STATUS:                                 |
| VENDOR : 122222222                                                 | CREATE:                                 |
| ADDRESS :                                                          | UPDATE:                                 |
|                                                                    | POST :                                  |
| CITY: ST: ZIP:                                                     |                                         |
| DIST METHOD : S AGY GL: DISB TYPE: PAY                             | CODE: REJECT CODE:                      |
| COMMODITY:                                                         | BPO LINE NO:                            |
| QUANTITY : UNIT COST:                                              | IDIAL:                                  |
| SF AGY YR INDEX PCA OBJ AOBJ GRANT/PH PROJ/PH AG                   | 1 AG2 AG3 AMOUNT                        |
| RUU U2 10015 0808 _                                                |                                         |
|                                                                    |                                         |
| E1_HELD E2_SEL COMM E2_DELETE E4_OTHED KEVS E5_NEVT                |                                         |
| FILELF FZ-SEL CONN FS-BELETE FM-UTHER RETS FS-NEXT T               | INT ENTER_INCUIDE CL_EVIT               |
| PLEASE PROCESS INVOICE OR ENTER DIRECT VOUCHER ID EOR              |                                         |
|                                                                    | D CAD NEW DW 10.00 12:10:10 DM          |
| ready [Rotting [APL [ROTTING [ADTINES ] OF                         | R  CAP  NOPI  W  19,36  12:16:10 PM     |

- 1. **<TAB>** to the VEN INVOICE NO field and enter the vendor's invoice number.
- 2. **<TAB>** to the INTERAGENCY field and enter **"Y"**.
- 3. In the INVOICE DATE field, enter the date printed on the vendor's invoice.
- 4. **<TAB>** to the IVC RECPT DT field and enter the date the invoice was received in your agency.
- 5. **<TAB>** to the VENDOR field and enter the Vendor Federal ID #. Note: **F7-SEL VEND** can be pressed if the Vendor's Federal ID # is not known.
- 6. The DIST METHOD defaults to **"S"** which indicates that the entire cost of the payment will be charged to one appropriation.
- <TAB> to the AGY field and enter your Financial Agency. In the YR field, enter the appropriation year for this payment. <TAB> and complete the INDEX (if required), PCA and AOBJ fields.
- 8. Press **F10-SAVE** to save the Direct Voucher Header Entry (1800) screen. The system generates a Direct Voucher ID number and transfers to the Direct Voucher Detail Entry (1810) screen.

| 🐕 ADC - RUMBA Mainframe Display                                   |                                          |
|-------------------------------------------------------------------|------------------------------------------|
| Ele Edit View Connection Transfer Options Tools Help              | 1. 1. 1. 1. 1. 1. 1. 1. 1. 1. 1. 1. 1. 1 |
| Dog & Xre D & Sr Ali 000 95 95 1                                  |                                          |
| PCHL1810 V4.1 MD TRN ADVANCED PURCHASING/INVENTORY 06/            | 06/2002 12:19 PM                         |
| LINK TO: DIRECT VOUCHER DETAIL ENTRY                              |                                          |
| DIR VOUCHER ID: R00IA000004 LINE NO.: 001 BPO LINE<br>COMMODITY : | NO:                                      |
| UTY VUULHERED : STATE TAX : LULAL T                               | HX :                                     |
|                                                                   |                                          |
| SPECIFICATION INFO                                                | 01 OF 001                                |
|                                                                   | <                                        |
|                                                                   | <                                        |
|                                                                   | <                                        |
|                                                                   | <                                        |
|                                                                   | Ś                                        |
|                                                                   | >                                        |
|                                                                   | Ż                                        |
|                                                                   | č –                                      |
|                                                                   |                                          |
| SPEC IDS:                                                         |                                          |
|                                                                   |                                          |
| F1-HELP F2-SELECT F3-DELETE F4-OTHER KEYS F5-NEXT F6-VIE          | W DOC F7-PR BLK                          |
| F8-NX BLK F9-LINK F10-SAVE F11-BLK FUNC F12-LN ACCTG ENT          | ER-INQUIRE CL-EXIT                       |
| PLEASE ENTER DETAILS FOR VOUCHER LINE                             |                                          |
| Ready  Running  APL  NUMFLD  ADTFREB  OVR  CAP                    | NUM W 5,18 12:17:10 PM                   |

- 9. Press **F2-SELECT** to select a commodity from the Commodity Table Inquiry (1100) screen.
  - a. The system transfers to the Commodity Table Inquiry (1100) screen. Type in the commodity name, clear to the end of the field and press **<Enter>**.
  - b. Type "s" in the S (Select) column next to the commodity you want to select and press F6-RETURN to return the commodity to the Direct Voucher Detail Entry (1810) screen.
- 10. **<TAB>** to the QTY VOUCHERED field and enter the quantity for this commodity.
- 11. The PURCHASE U/M field should default. If a different unit of measure is required, **<TAB>** to the PURCHASE U/M field and enter the appropriate code.
- 12. **<TAB>** to the UNIT COST field and enter the cost of the commodity.
- 13. Press F10-SAVE. If the detail screen is successfully saved, a blank detail entry screen is displayed with the line number incremented. Repeat steps 9-13 until all the commodities are entered. When you have completed entering the commodities, press <CLEAR> to return to the Direct Voucher Header Entry (1800) screen.

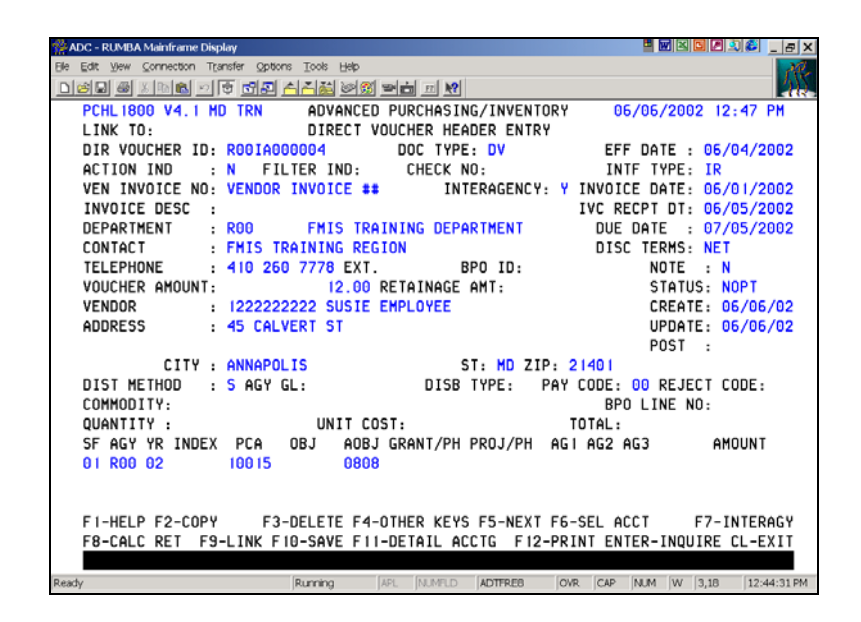

14. Press **F4-OTHER KEYS** and then press **F7-INTERAGY**. The system transfers to the Interagency Transfer Credit (1840) screen.

| ∰ AI | DG - F | RUMBA  | Main | iframe Dis     | play                  |                  |         |            |          |        |      | 8     |        | 9 Q Ø     | - 8 ×     |
|------|--------|--------|------|----------------|-----------------------|------------------|---------|------------|----------|--------|------|-------|--------|-----------|-----------|
| Ele  | ⊑dit   | ⊻jew   | ⊆onn | ection T(      | ansfer <u>O</u> ption | ıs <u>T</u> ools | Help    |            |          |        |      |       |        |           | all f     |
|      | 3      |        | X 国  | 1              | \$ <b>3</b> 8         | <del>시</del> 시했  |         | 9 📩 🖻 🕅    |          |        |      |       |        |           | <b>MR</b> |
|      | PC     | IL 184 | 10   | V4.1 M         | ID TRN                | AD۱              | ANCED   | PURCHASI   | NG/INVEN | ITORY  | 00   | 5/06/ | 2002   | 12:49     | PM        |
|      | LI     | NK TO  | ):   |                |                       | IN               | ITERAG  | ENCY TRANS | SFER CRE | DIT    |      |       |        |           |           |
|      | vni    | ICHER  | т с  | 1. <u>P</u> AA |                       | VCF              | ι τηται |            | 12 00    | CREDI  | т то | τΔι.  |        |           |           |
|      | AR     | DOC    | I    | ):             |                       | AR               | DOC SI  | FX:        | .2.00    | TCODE  |      |       |        |           |           |
|      | LN     | AGY    | YR   | INDEX          | PCA                   | OBJ              | AOBJ    | GRANT/PH   | PROJ/PH  | AG 1   | AG2  | AG3   |        | MOUNT     |           |
|      |        |        |      |                |                       |                  |         |            |          |        |      |       |        |           |           |
|      | AR     | DOC    | II   | ):             |                       | AR               | DOC SI  | FX:        |          | TCODE  |      |       |        |           |           |
|      | LN     | AGY    | YR   | INDEX          | PCA                   | OBJ              | AOBJ    | GRANT/PH   | PROJ/PH  | AG1    | AG2  | AG3   | 1      | AMOUNT    |           |
|      | AR     | DOC    | П    | 1:             |                       | AR               | DOC SI  | FX -       |          | TCODE  | -    |       |        |           |           |
|      | LN     | AGY    | YR   | INDEX          | PCA                   | OBJ              | AOBJ    | GRANT/PH   | PROJ/PH  | AG1    | AG2  | AG3   |        | MOUNT     |           |
|      |        |        |      |                |                       |                  |         |            |          |        |      |       |        |           |           |
|      | AR     | DOC    | I    | ):             |                       | AR               | DOC SI  | FX:        |          | TCODE  |      |       |        |           |           |
|      | LN     | AGY    | ΥR   | INDEX          | PCA                   | OBJ              | AOBJ    | GRANT/PH   | PROJ/PH  | I AG I | AG2  | AG3   | 1      | AMOUNT    |           |
|      | ۵P     | nor    | т    | ٦.             |                       | ۵P               | nor si  | FX.        |          | TCODE  |      |       |        |           |           |
|      |        | AGY    | YR   | INDEX          | PCA                   | OBJ              | AOBJ    | GRANT/PH   | PROJ/PH  | I AG I | AG2  | AG3   | ,      | MOUNT     |           |
|      |        |        |      |                |                       |                  |         |            |          |        |      |       |        |           |           |
|      | AR     | DOC    | I    | ):             |                       | AR               | DOC SI  | FX:        |          | TCODE  |      |       |        |           |           |
|      | LN     | AGY    | ΥR   | INDEX          | PCA                   | OBJ              | AOBJ    | GRANT/PH   | PR0J/PH  | H AG I | AG2  | AG3   | 6      | AMOUNT    |           |
|      | E I.   | HEIG   |      |                | FTF F9.               |                  | E 10-   | SAVE       |          |        | E)   |       |        | - CI - E' | VTT .     |
|      | NAR    | RNING  |      | VOUCH          | ER TOTAL              | EXC              | EDS C   | REDIT TOTA | AL       | _      | 61   | TER-  | INQUIK | . UL-'EA  |           |
| Read | y      |        |      |                |                       | Running          | ,       | APL NUMFLD | ADTFRE8  | OVR    | CAP  | NUM   | W 5,14 | 12:4      | 7:33 PM   |
|      | -      |        | -    |                |                       |                  |         |            |          |        |      |       |        |           |           |

#### PROCESSING INTERAGENCY TRANSFER CREDIT WITH AN ACCOUNTS RECEIVABLE

- a. In the AR DOC ID field, enter the Accounts Receivable Document supplied by the billing agency.
- b. **<TAB>** to the AR DOC SFX field and enter the suffix of the Accounts Receivable Document supplied by the billing agency.
- c. In the TCODE field, enter the transaction code supplied by the billing agency. Note: See Crosswalk on next page.
- d. In the AGY field, enter the Financial Agency supplied by the billing agency.
- e. In the YR field, enter the fiscal year supplied by the billing agency.
- f. **<TAB>** to the AMOUNT field and enter the amount of the voucher applied to this Accounts Receivable Document.
- g. Repeat the steps above for each Accounts Receivable Document/Suffix being credited by this voucher.
- h. Press **F10-SAVE** to save the Interagency Transfer Credit (1840) screen.
- i. **<CLEAR>** back to the Direct Voucher Header Entry (1800) screen.

#### CROSSWALK BETWEEN R\*STARS AND ADPICS INTERAGENCY TCODES WITH AN ACCOUNTS RECEIVABLE DOCUMENTS

| <b>R*STARS</b> | ADPICS      |                                                |
|----------------|-------------|------------------------------------------------|
| Interagency    | Interagency | Description                                    |
| 431            | 481         | A/R Billed Revenue Due From Funds              |
| 432            | 485         | A/R Billed Reduction of Expenditures           |
| 433            | 488         | A/R Billed Revenue                             |
| 436            | 482         | A/R Billed Reduction of Expenditures Due From  |
|                |             | Other Funds                                    |
| 441            | 486         | A/R Billed Revenue Due From Federal Government |
| 442            | 487         | A/R Billed Revenue Due From Local Government   |

| 😤 ADC - RUMBA Mainframe Display 🔤 💹 🐸 🖸                                  | 🖉 🔍 🌮 💶 🗵 🗶     |
|--------------------------------------------------------------------------|-----------------|
| Ele Edit View Connection Transfer Options Tools Help                     | 1481            |
| D 26 월 21 1월 21 1월 21 28 28 28 29 20 20 20 20 20 20 20 20 20 20 20 20 20 | 1.10            |
| PCHL 1840 V4.1 MD TRN ADVANCED PURCHASING/INVENTORY 06/06/2002           | 12:49 PM        |
| LINK TO: INTERAGENCY TRANSFER CREDIT                                     |                 |
|                                                                          |                 |
| VOUCHER ID: ROOIA000004 VCH TOTAL: 12.00 CREDIT TOTAL:                   |                 |
| AR DOC ID: _ AR DOC SFX: TCODE:                                          |                 |
| LN AGY YR INDEX PCA OBJ AOBJ GRANT/PH PRUJ/PH AGT AG2 AG3                | AMUUNT          |
|                                                                          |                 |
| IN AGY YR INDEX PCA ORI AORI GRANT/PH PROJ/PH AGI AG2 AG3                | AMOUNT          |
|                                                                          | moon            |
| AR DOC ID: AR DOC SFX: TCODE:                                            |                 |
| LN AGY YR INDEX PCA OBJ AOBJ GRANT/PH PROJ/PH AG1 AG2 AG3                | AMOUNT          |
|                                                                          |                 |
| AR DOC ID: AR DOC SFX: TCODE:                                            |                 |
| LN AGY YR INDEX PCA OBJ AOBJ GRANT/PH PROJ/PH AG1 AG2 AG3                | AMOUNT          |
|                                                                          |                 |
| AR DOC ID: AR DOC SFX: TCODE:                                            |                 |
| LN AGY YR INDEX PCA OBJ AOBJ GRANT/PH PROJ/PH AG1 AG2 AG3                | AMOUNT          |
|                                                                          |                 |
|                                                                          | ANOUNT          |
| LA HUI IN INDEX FUH ODJ HODJ UKHNI/FA FKUJ/FA HUI HUZ HUJ                | HIJUNI          |
| E1-HELP E3-DELETE E9-LINK E10-SAVE ENTER-INDUIT                          | RE CL-EXIT      |
| WARNING : VOUCHER TOTAL EXCEEDS CREDIT TOTAL                             | L SE ENTI       |
| Ready Running APL NUMFLD ADTFREE OVR CAP NUM W 5                         | .14 12:51:50 PM |

#### PROCESSING INTERAGENCY TRANSFER CREDIT WITHOUT AN ACCOUNTS RECEIVABLE

- a. **<TAB>** to the TCODE field and enter the transaction code supplied by the billing agency. NOTE: See Crosswalk on next page.
- b. In the AGY field, enter the Financial Agency supplied by the billing agency.
- c. In the YR field, enter the Fiscal Year supplied by the billing agency.
- d. Complete the INDEX (if required), PCA, AOBJ and AMOUNT fields supplied by the billing agency.
- e. Repeat the steps above for each Accounting Line being credited by this voucher.
- f. Press **F10-SAVE** to save the Interagency Transfer Credit (1840) screen.
- g. **<CLEAR>** back to the Direct Voucher Header Entry (1800) screen.

#### **SINGLE DISTRIBUTION**

#### CROSSWALK BETWEEN R\*STARS AND ADPICS INTERAGENCY TCODES WITHOUT AN ACCOUNTS RECEIVABLE DOCUMENTS

| <b>R*STARS</b> | ADPICS      |                                             |
|----------------|-------------|---------------------------------------------|
| Interagency    | Interagency | Description                                 |
| 410            | 480         | Revenue Adjustment without A/R              |
| 411R           | 480         | Revenue Adjustment without A/R              |
| 412            | 490         | <b>Reduction of Expenditure without A/R</b> |
| 413R           | 490         | <b>Reduction of Expenditure without A/R</b> |
| 430            | 489         | Revenue Deposit without A/R                 |
| 430            | 480         | Revenue Adjustment without A/R              |

#### SINGLE DISTRIBUTION

- 15. After the data on the Direct Voucher Header Entry (1800) screen has been verified, press <TAB> to position the cursor in the ACTION IND field, type "P" and press F10-SAVE. The system will return one of the following messages:
  - DIRECT VOUCHER POSTED. The voucher has successfully posted.
  - VOUCHER IS SUBMITTED FOR APPROVAL PROCESSING. Your agency has defined electronic approvals for vouchers. When the final approval is received, the voucher will post.
  - EDIT ERRORS IN R\*STARS, PRESS F10 TO SUBMIT. <u>Do not</u> press F10. The voucher is receiving errors in the accounting system during the interface process. Press F11-VIEW ACCTG, select the line that shows an "E" in the "E-Error Column" and press F2-VIEW ERROR to view the error. If no errors are indicated, press F6-INTERAGY, select the line that shows an "E" in the "E-Error Column" and press F2-VIEW ERROR to view the error.
  - LIKE AGENCIES EXIST ON CREDIT AND DEBIT LINES, PRESS F10 TO SUBMIT. This is a warning message that the agency both credited and debited are one and the same. Press F10 to submit the payment for processing.

| ADC - RUMBA Mainframe Display                                  | tex tex                        |
|----------------------------------------------------------------|--------------------------------|
| Ele Edit View Connection Transfer Options Tools Help           |                                |
| Doir & x & & 0 & 0 & 2 & A A & 0 & 0 & 0 & 0 & 0 & 0 & 0 & 0 & |                                |
| PCHL 1800 V4. 1 MD TRN ADVANCED PURCHASING/INVENTORY           | 06/06/2002 1:41 PM             |
| LINK TO: DIRECT VOUCHER HEADER ENTRY                           |                                |
| DIR VOUCHER ID: DOC TYPE: DV                                   | EFF DATE :                     |
| ACTION IND : N FILTER IND: CHECK NO:                           | INTF TYPE: DV                  |
| VEN INVOICE NO: VENDOR INVOICE #3 INTERAGENCY: Y               | INVOICE DATE: 060102           |
| INVOICE DESC :                                                 | IVC RECPT DT: 060502           |
| DEPARTMENT : R00                                               | DUE DATE :                     |
| CONTACT :                                                      | DISC TERMS: NET                |
| TELEPHONE : EXT. BPO ID:                                       | NOTE : N                       |
| VOUCHER AMOUNT: RETAINAGE AMT:                                 | STATUS:                        |
| VENDOR : 122222222                                             | CREATE:                        |
| ADDRESS :                                                      | UPDATE:                        |
|                                                                | POST :                         |
| CITY: ST: ZIP:                                                 |                                |
| DIST METHOD : M AGY GL: _ DISB TYPE: PAY                       | CODE: REJECT CODE:             |
| COMMODITY:                                                     | BPO LINE NO:                   |
| QUANTITY : UNIT COST:                                          | TOTAL:                         |
| SF AGY YR INDEX PCA OBJ AOBJ GRANT/PH PROJ/PH AG               | 1 AG2 AG3 AMOUNT               |
|                                                                |                                |
|                                                                |                                |
|                                                                |                                |
| F1-HELP F2-SEL COMM F3-DELETE F4-OTHER KEYS F5-NEXT            | F6-VIEW DOC F7-SEL VEND        |
| F8-SEL TERMS F9-LINK F10-SAVE F11-VIEW ACCTG F12-PR            | INT ENTER-INQUIRE CL-EXIT      |
| DIRECT VOUCHER NOT FOUND, PLEASE ENTER VALID DIRECT VO         | UCHER ID TO INQUIRE OR PR      |
| Ready Running APL NUMPLD ADTFREE                               | OVR CAP NUM W 15,28 1:39:38 PM |

- 1. **<TAB>** to the VEN INVOICE NO field and enter the vendor's invoice number.
- 2. **<TAB>** to the INTERAGENCY field and enter **"Y"**.
- 3. In the INVOICE DATE field, enter the date printed on the vendor's invoice.
- 4. **<TAB>** to the Ivc RECPT DT field and enter the date the invoice was received in your agency.
- 5. **<TAB>** to the VENDOR field and enter the Vendor Federal ID #. Note: **F7-SEL VEND** can be pressed if the Vendor's Federal ID # is not known.
- 6. **<TAB>** to the DIST METHOD field and enter "M" in the distribution method. "M"indicates that the entire cost of the payment will be divided between two or more accounting lines.
- 7. Press **F10-SAVE** to save the Direct Voucher Header Entry (1800) screen. The system generates a Direct Voucher ID number and transfers to the Accounting side of the Direct Voucher Detail Entry (1810) screen.

| ADC - RI MBA Mainframe Display                        |                                                       |
|-------------------------------------------------------|-------------------------------------------------------|
| File Edit View Connection Transfer Options Tools Help |                                                       |
|                                                       | 21 I R                                                |
| PCHL 1810 V4.1 MD TRN ADVANCED                        | PURCHASING/INVENTORY 06/06/2002 1:43 PM               |
| LINK TO: DIRECT V                                     | OUCHER DETAIL ENTRY                                   |
|                                                       |                                                       |
| DIR VOUCHER ID: ROOIA000013                           | LINE NO.: 001 BPO LINE NO:                            |
|                                                       |                                                       |
| COMMODITY : 08005-091000                              | BASEBALL HATS                                         |
| QTY VOUCHERED : 1                                     | STATE TAX : LOCAL TAX :                               |
| PURCHASE U/M : EA UNIT COST:                          | 12.0000 TOTAL COST:                                   |
| ACCOUNTING INFORMATION-                               |                                                       |
| SE ACY VE INDEX DCA OPI AODI                          |                                                       |
| R00 02 10015 0808                                     |                                                       |
| R00 02 10016 0808                                     | 5.00                                                  |
| R00 02 10015 0809                                     | 1.00                                                  |
|                                                       |                                                       |
|                                                       |                                                       |
|                                                       |                                                       |
| MORE ACCOUNTING: N CURRENT                            | DETAIL ACCOUNTING AMOUNT:                             |
|                                                       |                                                       |
|                                                       |                                                       |
|                                                       |                                                       |
| FI-HELF FZ-SEL COMM FS-DELETE                         | LI_ACCTC F12_IN SPECS ENTED_INDUITE CI_EVIT           |
| PLEASE ENTER DETAILS FOR VOUCHER L                    |                                                       |
| Ready Runni                                           | ING APL NUMFLD ADTFREE OVR CAP NUM W 14.73 1:43:23 PM |

- 8. Press **F2-SEL COMM** to select a commodity from the Commodity Table Inquiry (1100) screen.
  - a. The system transfers to the Commodity Table Inquiry (1100) screen. Type in the commodity name, clear to the end of the field and press **<Enter>**.
  - b. Type "s" in the S (Select) column next to the commodity you want to select and press F6-RETURN to return the commodity to the Direct Voucher Detail Entry (1810) screen.
- 9. **<TAB>** to the QTY VOUCHERED field and enter the quantity for this commodity.
- 10. The PURCHASE U/M field should default. If a different unit of measure is required, **<TAB>** to the PURCHASE U/M field and enter the appropriate code.
- 11. **<TAB>** to the UNIT COST field and enter the cost of the commodity.
- 12. **<TAB>** to the AGY field and enter your Financial Agency. In the YR field, enter the appropriation year for this payment. **<TAB>** and complete the INDEX (if required), PCA, AOBJ and AMOUNT fields. Repeat this step until all accounting lines for this commodity have been entered.
- 13. Press **F10-SAVE**. If the information is successfully saved, the system will advance to the Specification side of the Direct Voucher Detail Entry (1810) screen.

| File Edit View Connection Transfer Onlines Tools Heb             |                 |
|------------------------------------------------------------------|-----------------|
| 이상이 잘 가지 않는 것이 있는 것이 않는 것이 않는 것이 않는 것이 없다.                       |                 |
|                                                                  | 1.4C DM         |
|                                                                  | 1:40 PM         |
| LINK TO: DIRECT VOOCHER DETHIL ENTRY                             |                 |
|                                                                  |                 |
| COMMODITY : 08005-091000 BASEBALL HATS                           |                 |
| OTY VOUCHERED : 1.00 STATE TAX : LOCAL TAX :                     |                 |
| PURCHASE U/M : EA UNIT COST: 12.0000 TOT COST:                   | 12.00           |
| BLOCK FUNCTION: (SPEC ID TO COPY, ISRT, DLET, DUP)               |                 |
| SPECIFICATION INFO BLOCK 001 OF 00                               | 1               |
|                                                                  | <               |
|                                                                  | <               |
|                                                                  | <               |
|                                                                  | <               |
|                                                                  | <               |
|                                                                  | <               |
|                                                                  | Ś               |
|                                                                  | Ś               |
|                                                                  | >               |
| SPEC IDS.                                                        | < <             |
| SFEC IDS:                                                        |                 |
| FI-HELP F2-SELECT F3-DELETE F4-DIHER KEYS F5-NEXT F6-VIEW DOC    | F7-PR RIK       |
| F8-NX BLK F9-LINK F10-SAVE F11-BLK FUNC F12-LN ACCTG ENTER-INDUT | RE CL-EXIT      |
| RECORD SAVED                                                     |                 |
| Ready Running APL NUMFLD ADTFRES OVR CAP NUM W                   | 10,2 1:44:08 PM |

- 14. Since we are not adding specifications on the Direct Voucher, press **F10-SAVE** and the system will advance to the Accounting side of the Direct Voucher Detail Entry (1810) screen for commodity line 002.
- 15. Repeat steps 8 14 until all commodities are entered.
- 16. Press **<CLEAR>** to return to the Direct Voucher Header Entry (1800) screen.

| n ADC - RUMBA Mainframe Display                        | ª∎≼∎₽⊇@ _∂×                   |
|--------------------------------------------------------|-------------------------------|
| Ele Edit Yew Connection Transfer Options Tools Help    | 1000                          |
| DISH & XINE 2 \$ 39 AA& 20 50 51 1 1                   |                               |
| PCHL 1800 V4.1 MD TRN ADVANCED PURCHASING/INVENTORY    | 06/06/2002 1:47 PM            |
| LINK TO: DIRECT VOUCHER HEADER ENTRY                   |                               |
| DIR VOUCHER ID: ROOIA000013 DOC TYPE: DV               | EFF DATE : 06/04/2002         |
| ACTION IND : N FILTER IND: CHECK NO:                   | INTF TYPE: IR                 |
| VEN INVOICE NO: VENDOR INVOICE #3* INTERAGENCY: Y 1    | INVOICE DATE: 06/01/2002      |
| INVOICE DESC :                                         | IVC RECPT DT: 06/05/2002      |
| DEPARTMENT : ROO FMIS TRAINING DEPARTMENT              | DUE DATE : 07/05/2002         |
| CONTACT : FMIS TRAINING REGION                         | DISC TERMS: NET               |
| TELEPHONE : 410 260 7778 EXT. BPO ID:                  | NOTE : N                      |
| VOUCHER AMOUNT: 12.00 RETAINAGE AMT:                   | STATUS: NOPT                  |
| VENDOR : 122222222 SUSIE EMPLOYEE                      | CREATE: 06/06/02              |
| ADDRESS : 45 CALVERT ST                                | UPDATE: 06/06/02              |
|                                                        | POST :                        |
| CITY : ANNAPOLIS ST: MD ZIP: 2                         | 1401                          |
| DIST METHOD : M AGY GL: DISB TYPE: PAY C               | CODE: 00 REJECT CODE:         |
| COMMODITY:                                             | BPO LINE NO:                  |
| QUANTITY : UNIT COST: TO                               | DTAL:                         |
| SF AGY YR INDEX PCA OBJ AOBJ GRANT/PH PROJ/PH AGI      | AG2 AG3 AMOUNT                |
|                                                        |                               |
|                                                        |                               |
|                                                        |                               |
| FI-HELP F2-SEL COMM F3-DELETE F4-OTHER KEYS F5-NEXT F6 | 5-VIEW DOC F7-SEL VEND        |
| F8-SEL TERMS F9-LINK FI0-SAVE FIT-VIEW ACCTG FI2-PRIN  | NT ENTER-INQUIRE CL-EXIT      |
| INQUIRY SUCCESSFUL                                     |                               |
| Ready Running APL NUMFLD ADTERES                       | OVR CAP NUM W 3,18 1:44:42 PM |

17. Press **F4-OTHER KEYS** and then press **F7-INTERAGY**. The system transfers to the Interagency Transfer Credit (1840) screen.

| ADC - RUMBA Mainframe Display                         |                                                   |
|-------------------------------------------------------|---------------------------------------------------|
| Elle Edit View Connection Transfer Options Tools Help |                                                   |
| <u> </u>                                              |                                                   |
| PCHL1840 V4.1 MD TRN ADVANCED PURCHASING              | 'INVENTORY 06/06/2002 1:47 PM                     |
| LINK TO: INTERAGENCY TRANSFE                          | R CREDIT                                          |
|                                                       |                                                   |
| VOUCHER ID: ROOIA000013 VCH TOTAL: 12                 | 2.00 CREDIT TOTAL:                                |
| AR DOC ID: AR DOC SFX:                                | TCODE:                                            |
| LN AGY YR INDEX PCA OBJ AOBJ GRANT/PH PH              | RUJ/PH AGI AG2 AG3 AMOUNI                         |
|                                                       | TCODE -                                           |
|                                                       |                                                   |
| EN HEI IN INDEX FOR OBS HOBS GRANI/FILF               |                                                   |
|                                                       | TCODE                                             |
| IN AGY YR INDEX PCA OBJ AOBJ GRANT/PH PE              | ROJ/PH AGI AG2 AG3 AMOUNT                         |
|                                                       |                                                   |
| AR DOC ID: AR DOC SFX:                                | TCODE:                                            |
| LN AGY YR INDEX PCA OBJ AOBJ GRANT/PH PF              | OJ/PH AG1 AG2 AG3 AMOUNT                          |
|                                                       |                                                   |
| AR DOC ID: AR DOC SFX:                                | TCODE:                                            |
| LN AGY YR INDEX PCA OBJ AOBJ GRANT/PH PF              | ROJ/PH AG1 AG2 AG3 AMOUNT                         |
|                                                       |                                                   |
| AR DOC ID: AR DOC SFX:                                | TCODE:                                            |
| LN AGY YR INDEX PCA OBJ AOBJ GRANT/PH PF              | ROJ/PH AG1 AG2 AG3 AMOUNT                         |
|                                                       | ENTER INQUIRE OF EVIT                             |
| FI-HELP F3-DELETE F9-LINK FT0-SAVE                    | ENTER-INQUIRE UL-EXIT                             |
| WHRNING : VOUCHER TUTAL EXCEEDS CREDIT TUTAL          |                                                   |
| ready jrunning japit jiNU                             | AFLU JAUTEREB JOVR JCAP INUM JW J5,14 J1:45:49 PM |

#### PROCESSING INTERAGENCY TRANSFER CREDIT WITH AN ACCOUNTS RECEIVABLE

- a. In the AR DOC ID field, enter the Accounts Receivable Document supplied by the billing agency.
- b. **<TAB>** to the AR DOC SFX field and enter the suffix of the Accounts Receivable Document supplied by the billing agency.
- c. In the TCODE field, enter the transaction code supplied by the billing agency. Note: See Crosswalk on next page.
- d. In the AGY field, enter the Financial Agency supplied by the billing agency.
- e. In the YR field, enter the fiscal year supplied by the billing agency.
- f. **<TAB>** to the AMOUNT field and enter the amount of the voucher applied to this Accounts Receivable Document.
- g. Repeat the steps above for each Accounts Receivable Document/Suffix being credited by this voucher.
- h. Press F10-SAVE to save the Interagency Transfer Credit (1840) screen.

#### i. **<CLEAR>** back to the Direct Voucher Header Entry (1800) screen. **INTERAGENCY DIRECT VOUCHER PAYMENTS**

#### CROSSWALK BETWEEN R\*STARS AND ADPICS INTERAGENCY TCODES WITH AN ACCOUNTS RECEIVABLE DOCUMENTS

| <b>R*STARS</b> | ADPICS      |                                                |
|----------------|-------------|------------------------------------------------|
| Interagency    | Interagency | Description                                    |
| 431            | 481         | A/R Billed Revenue Due From Funds              |
| 432            | 485         | A/R Billed Reduction of Expenditures           |
| 433            | 488         | A/R Billed Revenue                             |
| 436            | 482         | A/R Billed Reduction of Expenditures Due From  |
|                |             | Other Funds                                    |
| 441            | 486         | A/R Billed Revenue Due From Federal Government |
| 442            | 487         | A/R Billed Revenue Due From Local Government   |

| 🐕 ADC -   | RUMBA      | Main     | frame Displa | ıy                  |                  |              |            |           |         |           |             | 2 2 6                                                                     | _ & ×    |
|-----------|------------|----------|--------------|---------------------|------------------|--------------|------------|-----------|---------|-----------|-------------|---------------------------------------------------------------------------|----------|
| Eile Edit | ⊻iew       | ⊆onn     | ection Tran  | sfer <u>O</u> ptior | ns <u>T</u> ools | Help         |            |           |         |           |             |                                                                           | R        |
|           | 16         | X 🖻      | <b>6</b> 🔊 🛱 | 125                 | âă               | <u> 83 -</u> | - <u>-</u> |           |         |           |             |                                                                           | 1212     |
| PC        | HL 184     | 10 \     | 4.1 MD       | TRN                 | AD               | ANCED        | PURCHASI   | NG/INVEN  | ITORY   | 06,       | /06/2002    | 1:47                                                                      | PM       |
| LI        | ΝΚ ΤΟ      | ):       |              |                     | IN               | ITERAGE      | NCY TRANS  | SFER CRE  | DIT     |           |             |                                                                           |          |
|           |            |          |              |                     |                  |              |            |           |         |           |             |                                                                           |          |
| VO        | UCHER      | 2 10     | ): ROOI      | A00001:             | 3 VCH            | TOTAL        | .:         | 12.00     | CREDI   | T TOTA    | ΑL:         |                                                                           |          |
| AR        | DOC        | 11       | ):<br>       |                     | AR               | DOC SF       | X:         | DD0 1 (D) | TCODE   |           |             | A.V.O.I.N.T                                                               |          |
|           | AGY        | YR       | INDEX        | PLA                 | ORJ              | AORJ         | GRANI/PH   | PRUJ/PF   | I AGI   | AG2 A     | 463         | AMUUNI                                                                    |          |
| ۵D        | noc        | тг       | ı.           |                     | ۵D               |              | ·v.        |           | TCODE   |           |             |                                                                           |          |
|           | DOC<br>ACY | YP<br>YD |              | PCA                 |                  |              | GRANT/PH   |           |         | د.<br>۵۵2 | 202         |                                                                           |          |
|           | Hui        |          | INDEX        | ТСП                 | 000              | HODO         | GRANT/TH   | 1 100711  |         |           | 105         | HIGON                                                                     |          |
| AR        | DOC        | IC       | ):           |                     | AR               | DOC SF       | X:         |           | TCODE   |           |             |                                                                           |          |
| LN        | AGY        | YR       | INDEX        | PCA                 | OBJ              | AOBJ         | GRANT/PH   | PR0J/PH   | AG1     | AG2 A     | AG3         | AMOUNT                                                                    |          |
|           |            |          |              |                     |                  |              |            |           |         |           |             |                                                                           |          |
| AR        | DOC        | I        | ):           |                     | AR               | DOC SF       | Χ:         |           | TCODE : | :         |             |                                                                           |          |
| LN        | AGY        | YR       | INDEX        | PCA                 | OBJ              | AOBJ         | GRANT/PH   | PR0J/PH   | AG 1    | AG2 A     | AG3         | AMOUNT                                                                    |          |
|           |            |          |              |                     |                  |              |            |           |         |           |             |                                                                           |          |
| AR        | DOC        | I        | ):           |                     | AR               | DOC SF       | X:         |           | TCODE   |           |             |                                                                           |          |
| LN        | AGY        | YR       | INDEX        | PCA                 | OBJ              | AOBJ         | GRANT/PH   | PR0J/PH   | AGI     | AG2 A     | AG3         | AMOUNT                                                                    |          |
| 40        | DOC        |          | ,            |                     | 40               |              | ••         |           | TCODE   |           |             |                                                                           |          |
|           | ACU        |          |              | DCA                 |                  | DUC SF       | CDANT /DU  |           |         |           | <b>``</b> ` |                                                                           |          |
|           | HUT        | ΤK       | TUDEY        | FUM                 | UDJ              | HUDJ         | GRANI/PT   | FRUJ/PF   | I HGI   | HUZ P     | 100         | HITUUNI                                                                   |          |
| F 1       | -HELE      | , F      | 3-DELE       | TF F9.              | -I TNK           | F 10-9       | AVF        |           |         | <b>FN</b> | TER-TNOUT   | RF CL-F                                                                   | хтт      |
| WA        | RNIN       |          | VOUCHE       | R TOTAL             | EXCE             | EDS CR       | EDIT TOTA  | ۱L        |         |           | 10001       |                                                                           |          |
| Ready     |            |          |              |                     |                  | Runni        | ng APL     | NUMFLD AL | DTFRE8  | OVR (     | CAP NUM W   | 5,14 1:                                                                   | 52:57 PM |
|           |            |          |              |                     | _                |              | , –        |           |         |           |             | , , , , , , , , , , . , . , . , . , . , . , . , . , . , . , . , . , . , . |          |

#### PROCESSING INTERAGENCY TRANSFER CREDIT WITHOUT AN ACCOUNTS RECEIVABLE

- a. **<TAB>** to the TCODE field and enter the transaction code supplied by the billing agency. NOTE: See Crosswalk on next page.
- b. In the AGY field, enter the Financial Agency supplied by the billing agency.
- c. In the YR field, enter the Fiscal Year supplied by the billing agency.
- d. Complete the INDEX (if required), PCA, AOBJ and AMOUNT fields supplied by the billing agency.
- e. Repeat the steps above for each Accounting Line being credited by this voucher.
- f. Press F10-SAVE to save the Interagency Transfer Credit (1840) screen.
- g. **<CLEAR>** back to the Direct Voucher Header Entry (1800) screen.

#### CROSSWALK BETWEEN R\*STARS AND ADPICS INTERAGENCY TCODES WITHOUT AN ACCOUNTS RECEIVABLE DOCUMENTS

| <b>R*STARS</b> | ADPICS      |                                             |
|----------------|-------------|---------------------------------------------|
| Interagency    | Interagency | Description                                 |
| 410            | 480         | Revenue Adjustment without A/R              |
| 411R           | 480         | Revenue Adjustment without A/R              |
| 412            | 490         | <b>Reduction of Expenditure without A/R</b> |
| 413R           | 490         | <b>Reduction of Expenditure without A/R</b> |
| 430            | 489         | Revenue Deposit without A/R                 |
| 430            | 480         | Revenue Adjustment without A/R              |

- 18. After the data on the Direct Voucher Header Entry (1800) screen has been verified, press <TAB> to position the cursor in the ACTION IND field, type "P" and press F10-SAVE. The system will return one of the following messages:
  - DIRECT VOUCHER POSTED. The voucher has successfully posted.
  - VOUCHER IS SUBMITTED FOR APPROVAL PROCESSING. Your agency has defined electronic approvals for vouchers. When the final approval is received, the voucher will post.
  - EDIT ERRORS IN R\*STARS, PRESS F10 TO SUBMIT. <u>Do not</u> press F10. The voucher is receiving errors in the accounting system during the interface process. Press F11-VIEW ACCTG, select the line that shows an "E" in the "E-Error Column" and press F2-VIEW ERROR to view the error. If no errors are indicated, press F6-INTERAGY, select the line that shows an "E" in the "E-Error Column" and press F2-VIEW ERROR to view the error.
  - LIKE AGENCIES EXIST ON CREDIT AND DEBIT LINES, PRESS F10 TO SUBMIT. This is a warning message that the agency both credited and debited are one and the same. Press F10 to submit the payment for processing.